## Instalación completa da suite OpenOffice

Requirimentos mínimos:

- Windows 2000 (Service Pack 2 ou superior), Windows XP, Windows 2003, Windows Vista
- 256 MB RAM (Mínimo, 512Mb Recomendado)
- Aproximadamente 440 MB de espazo dispoñible
- Resolución 1024 x 768 ou superior con polo menos 256 cores

## Instalación:

- Executar o ficheiro Ooo\_3.0.0\_Win32Intel\_install\_wJRE\_gl.exe
- Prema en "Seguinte" (Next) na pantalla de benvida á preparación da instalación.
- Elixa o cartafol de destino onde se descomprimirán os ficheiros de instalación do OpenOffice e prema en "Descomprimir".
- Unha vez feito isto o programa de instalación arrincará automaticamente.
- Para comezar a instalación deberá premer en "Seguinte" na pantalla de benvida á instalación.
- Encha o formulario da pantalla "Información do usuario", e prema en "Seguinte".
- Escolla "Instalación completa" e prema en "Seguinte".
- Para continuar a instalación prema en "Instalar".
- Unha vez finalizada a instalación prema en "Concluír".

## Instalación do paquete de idioma

O paquete de idioma galego para OpenOffice.org necesita ter instalada a versión 3.0.0 do OpenOffice.org en calquera outro idioma.

## Instalación:

- Executar o ficheiro Ooo\_3.0.0\_Win32Intel\_langpack\_gl.exe
- Prema en "Seguinte" (Next) na pantalla de benvida á preparación da instalación.
- Elixa o cartafol de destino onde se descomprimirán os ficheiros de instalación do paquete de idioma do OpenOffice e prema en "Descomprimir".
- Unha vez feito isto o programa de instalación arrancará automaticamente.
- Para comezar a instalación deberá premer en "Seguinte" na pantalla de benvida á instalación.
- Prema en "Seguinte".
- Escolla o cartafol onde está instalada a versión 3.0 do OpenOffice (por defecto xa aparece seleccionado) e prema en "Seguinte".
- Para continuar a instalación prema en "Instalar".
- Unha vez finalizada a instalación prema en "Concluír".